مراحل ثبت نام در سامانه تداركات الكترونيك

## <u>http://setadiran.ir</u> ابتدا وارد سایت

### ۲- بالای صفحه در قسمت ثبت نام/دستگاه اجرایی انتخاب شود.

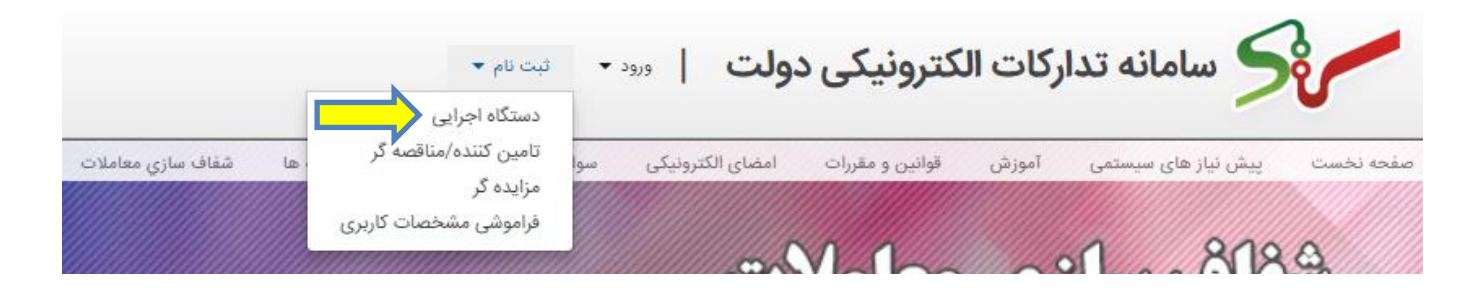

## ۳- در صفحه جدید گزینه فرم ثبت نام دستگاههای اجرایی را انتخاب کنید.

| مورد مالان اول<br>دوارد مانت اعلان و اجرار بار بار ا | خرید جزئی و متوسط              | سامانه تدارکات الکترونیکی دولت                             |
|------------------------------------------------------|--------------------------------|------------------------------------------------------------|
|                                                      | سوالات متداول اخبار اطلاعيه ها | پیش نیاز های سیستمی آموزش قوانین و مقررات امضای الکترونیکی |
| دوشفیه ۱۴ آبان ۱۳۹۷ (۱:۲۶:۴                          |                                | الم صفحة نخست                                              |
|                                                      |                                | محمد اصلني                                                 |
|                                                      |                                | - مستندات مرتبط با ابلاغیه                                 |
|                                                      |                                | 💟 قانون اصلاح قانون ماليات های مستقيم                      |
|                                                      |                                | 🔯 آبین نامه سامانه تدارکات الکترونیکی دولت                 |
|                                                      | ورود دستگاه اجرایی             | 💟 قرابند آموزش کاربران سامانه                              |
|                                                      | شناسه کاربری                   | 💟 فرم معرفی کاربران سامانه                                 |
|                                                      | کلمه عبور                      | 💟 حسابهای مورد بهره برداری در سامانه                       |
|                                                      |                                | 💟 قرمت نامه مجوز برداشت اینترندی                           |
|                                                      | کد امنیتی                      | 💟 فراخوان ارزیابی کیفی مستقل                               |
|                                                      | - Smok A                       | 💟 فراخوان ارزیابی کیفی مناقصه عمومی                        |
|                                                      | کې مزایده منفول 🖂 کې           | 🔀 آگوی مزایده منقول                                        |
|                                                      | ورود                           | 🔽 آگهی مزایده غیرمنقول                                     |
|                                                      | دریافت/تولید مجدد مشخصات       | 💟 قرم معرفی نامه رابط به دقنر خدمات استان                  |
|                                                      | کاریری مقام مسئول              | 💟 فرم معرفی مقام مسئول جدید دستگاه اجزایی                  |
|                                                      |                                | فرمر ثبت نام دستگاههای اجزایی                              |
|                                                      |                                | 🔰 لیست تامین کنندگان دستگاه های اجرایی                     |
|                                                      | تمامی حفوق این سایت محفوظ است. |                                                            |

4- فرم باز شده پرینت گرفته شود و پس از تکمیل تحویل رابط گردد . سپس رابط محترم فرمها را به آدرس: بلوار کشاورز خیابان نادری، وزارت صنعت ، معدن و تجارت تحویل دهد.

۵- پس از ارسال فرمها و دریافت توکن در قسمت ذیل، شناسه و کلمه عبور جهت ادامه کار وارد شود.

|                                  | ا قانون اصلاح قانون مالیات های مستقیم     |
|----------------------------------|-------------------------------------------|
|                                  | آیین نامه سامانه تدارکات الکترونیکی دولت  |
| ورود دستگاه اجرایی               | قرابند آموزش کاربران سامانه               |
| شناسه کاربرې                     | قرم معرفی کاربران سامانه                  |
| کلمه عبور                        | حسابهای مورد بهره برداری در سامانه        |
|                                  | قرمت نامه مجوز برداشت اینترنتی            |
| کد امنیتې                        | فراخوان ارزیابی کیفی مستقل                |
|                                  | فراخوان ارزیابی کیفی مناقصه عمومی         |
|                                  | ا آگهی مزایده منقول                       |
| ورود                             | ا آگهی مزایده غیرمنقول                    |
| دریافت/تولید محدد مشخصات         | فرم معرفی نامه رابط به دفتر خدمات استان   |
| کاربرک مقام مسئول                | و فرم معرفی مقام مسئول جدید دستگاه اجرایی |
|                                  | فرم ثبت نام دستگاههای اجرایی              |
|                                  | لیست تامین کنندگان دستگاه های اجرایی      |
| تمامه ، حقوق ابن سابت محفوظ است. |                                           |

نکته: اگر در طول مراحل کار با پیغام ذیل مواجه شدید ، بر روی کلمه advance کلیک کنید.

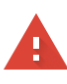

#### Your connection is not private

Attackers might be trying to steal your information from eproc4train.setadiran.ir (for example, passwords, messages, or credit cards). Learn more

NET::ERR\_CERT\_AUTHORITY\_INVALID

Help improve Safe Browsing by sending some <u>system information and page content</u> to Google. <u>Privacy policy</u>

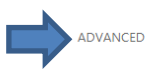

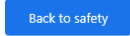

# و سپس بر روی .... proceed to (طبق تصویر) کلیک نمایید.

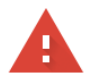

#### Your connection is not private

Attackers might be trying to steal your information from **eproc4train.setadiran.ir** (for example, passwords, messages, or credit cards). Learn more

NET::ERR\_CERT\_AUTHORITY\_INVALID

Help improve Safe Browsing by sending some system information and page content to Google. <u>Privacy.policy</u>

HIDE ADVANCED

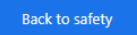

This server could not prove that it is **eproc4train.setadiran.ir**; its security certificate is not trusted by your computer's operating system. This may be caused by a misconfiguration or an attacker intercepting your connection.

Proceed to eproc4train.setadiran.ir (unsafe)